# AUTOPAY ENROLLMENT INSTRUCTIONS

#### NOTE:

You will need to have completed Portal Registration before you can continue, <u>click here for</u> <u>step-by-step instructions to complete Portal Registration</u>.

Make sure you have your payment information ready.

We accept Visa, Mastercard only. For electric checking (E-Check) you will need your routing and checking numbers off your check.

Setting up Autopay is **not** available from 7:30 p.m. to 2:00 a.m. due to nightly maintenance.

The examples are color coordinated and will not be on our website.

For best results, Chrome is recommended.

#### Step One:

- Locate the Account Holder's name, account number and address. (Red)
- Verify this is the correct account and address you want to enroll into Autopay.

Note: If you are viewing the correct account, click here to go to Step Two.

If you are not viewing the correct account, continue with this step.

• Click on Switch Account to view all the registered accounts. (Green)

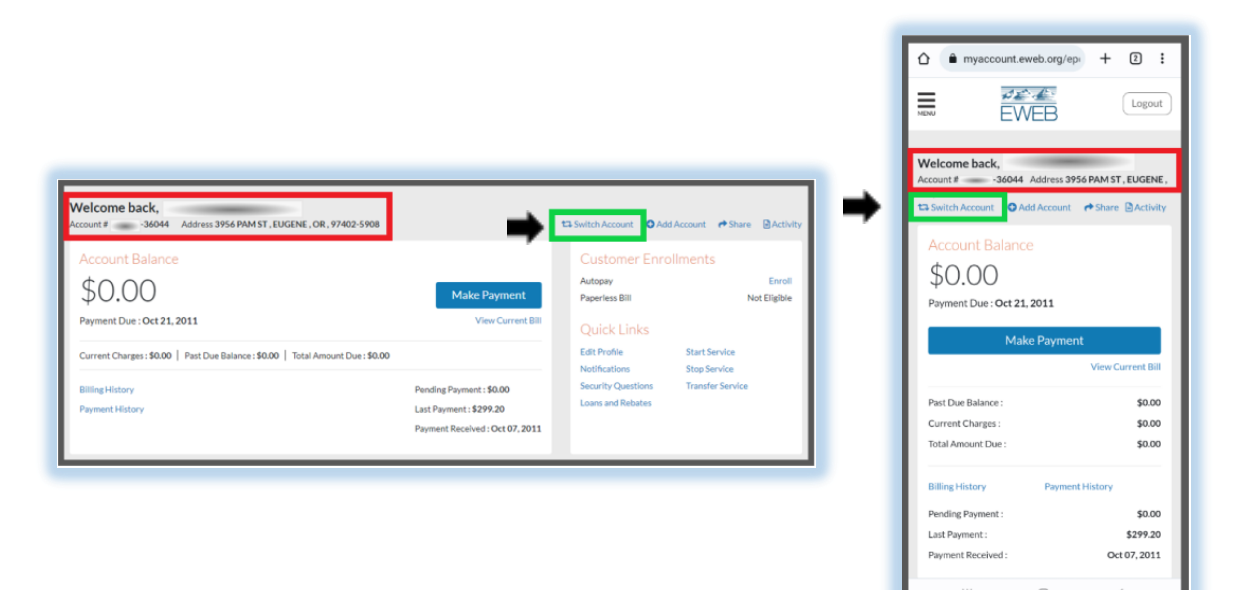

Note: If you do not see the account you want to enroll, click on Add Account. (Orange) and follow the prompts. After the account is added you will be directed to the Account Summary page. Click on Switch Accounts to return to this page.

- Locate the Account number you want to enroll. (Green)
- Click on that account number.

Note: This will return you to the Account Summary page for that account.

| Account #36044(Default)<br>2958 MMST_BUCKE_OR_71402 5908<br>Other Accounts<br>Account #9660 | Service Accounts<br>Account #            |
|---------------------------------------------------------------------------------------------|------------------------------------------|
| Other Accounts<br>Account # 2000 2660                                                       | Account #                                |
| Other Accounts Account # 660                                                                | 3956 PMM 51, EUGENE, OR, 97402-5908      |
| Account #9660                                                                               |                                          |
|                                                                                             | Other Accounts                           |
| 470 WILKE ST, EUGINE, OR, 97402-6018                                                        | Account #9660                            |
| Account # 116602                                                                            | 470 WILKIE ST, EUGENE, OR, 97402-6018    |
| 4025 UNTHANK ST APT 39/BUIGENE OR 97402-7683                                                |                                          |
| Account # 116002                                                                            | Account #116602                          |
| 978 HATTON AVE APT 20/EUGENE OR 97404-2744                                                  | 4825 UNTHANK ST APT 393EUGENE OR 97402   |
|                                                                                             |                                          |
|                                                                                             | Account 6 114002                         |
| B33 GOOD PHOTONE, BUMMU PEUP 1, 373 EORDINE ON 2740 P1304                                   | 978 HATTON AVE APT 204EUGENE OR 97404 -: |
| Account #52083                                                                              |                                          |
| 3446 KINSROW AVE APT 107EUGENE OR 97401-7856                                                |                                          |
|                                                                                             | Account #1365                            |

### **Step Two:**

• Locate Customer Enrollments (Red)

Note: If you see the word <u>'Enroll,'</u> click on it to continue. (Yellow)

If you see the word <u>'Enrolled,'</u> Autopay already has been set up on this account. If you want another account on Autopay, you will need to switch accounts.

|                                                                  |                                                                                       |                                                                                        | Welcome back,<br>Account # 104602 Address 4423 UNTHANAIS<br>APT 393 JODER, GR, 379402 7483<br>E3 Switch Account @Add Account @Share BAct |
|------------------------------------------------------------------|---------------------------------------------------------------------------------------|----------------------------------------------------------------------------------------|----------------------------------------------------------------------------------------------------|
| Velcome back,<br>ccount # 116602 Address 4825 UNTHANK ST APT 393 | EUGENE , OR , 97402-7683                                                              | 다 Switch Account O Add Account                                                         | ■ © Activity Payment Day May 17, 2022                                                                                                    |
| Account Balance<br>\$248.00<br>Payment Due : May 17, 2022        | Make Payment<br>View Correct Bill                                                     | Customer Enrollments<br>Autopay<br>Paperless Bill                                      | Intel Correl View Current View Current Part Due Balance : \$4                                                                            |
| Current Charges : \$0.00   Past Due Balance : \$0.00   Total Amo | int Due : \$0.00                                                                      | Quick Links Edit Profile Start Service                                                 | Current Charges : 50<br>Total Amount Due : 50                                                                                            |
| Billing History<br>Payment History                               | Pending Payment : \$0.00<br>Last Payment : \$90.47<br>Payment Received : Jun 16, 2022 | Notifications Stop Service<br>Security Questions Transfer Service<br>Loans and Rebates | , Billing History Payment History<br>Pending Payment : \$90<br>Last Payment : \$90<br>Payment Received : Jun 16, 21                      |
|                                                                  |                                                                                       |                                                                                        | Customer Enrollments<br>Autopy<br>Peerfes Bill En                                                                                        |

# **Step Three:**

- Check to see if the Saved Payment Account box is filled. (Orange)
  - If correct payment account:
- Click here to skip to Step Four.

### If incorrect payment account:

- Click on the dropdown arrow. (Dark Blue)
- If the correct payment account is in the dropdown, highlight and click on it to fill in the box.
- <u>Click here to skip go to Step Four.</u>

To add an additional payment account or if it is empty:

• Click on Add Payment Method (Green) and continue with this step.

| Arrowst 116602 Address 4825 INTUAN                                                | K ST ADT 101 CICENE OR 97402-7481                                                                                                    |
|-----------------------------------------------------------------------------------|----------------------------------------------------------------------------------------------------|
|                                                                                   | THE REPORT OF A DESCRIPTION OF A DESCRIPTION OF A |
| Enrollment Details                                                                |                                                                                                    |
| When you enroll in autopay, we'll automatically debit th                          | e checking account, debit card or credit card you've chosen every month for the total amount due for your EWEB and City of Eugen                                                                                                    |
| utility services on the bill due date. Your monthly bill will                     | I indicate you are enrolled in autopay and that you do not need to make a payment. You do not have to be a paperless customer to                                                                                                    |
| enroll in autopay.                                                                |                                                                                                    |
| Available Notifications                                                           |                                                                                                    |
| You can opt to receive email/text reminders three                                 | e davs in advance of your automatic payment processing.                                                                                                    |
| · Autopay customers receive a confirmation email                                  | when the payment has been processed.                                                                                                    |
| <ul> <li>Additional notifications are available in the "Notifications"</li> </ul> | fications" portion of the portal.                                                                                                    |
| Managing Autopay                                                                  |                                                                                                    |
| Once enrolled in autopay, you have the ability to:                                |                                                                                                    |
| · Update the payment method associated with you                                   | ar automatic payments                                                                                                    |
| Please note, If you delete from your online wallet                                | the payment method associated with your autopay enrollment, this will disrupt your payments.                                                                                                    |
| <ul> <li>Cancel your enrollment in autopay at any time</li> </ul>                 |                                                                                                    |
| <ul> <li>Skip your next scheduled automatic payment</li> </ul>                    |                                                                                                    |
| Select Payment Account                                                            |                                                                                                    |
| Saved Payment Account                                                             |                                                                                                    |
| USLA                                                                              | Add Darmont Method                                                                                                    |
| *UN* 1227                                                                         | Add Payment Method                                                                                                    |
| Automay Reminder: Paraba a reminder three days hafe                               | via the normant still remnass                                                                                                    |
|                                                                                   | and the free heads and the defined                                                                                                    |
| portalinituctions22@gmail.com [ Stop                                              | Add Phone                                                                                                    |
| By clicking "Continue". I agree to Terms & Conditions                             |                                                                                                    |

| Account # 116602 Address 4825 UNTHAN                                              | IK ST APT 393, EUGENE, OR, 97402-7683                                                                                                    |
|-----------------------------------------------------------------------------------|----------------------------------------------------------------------------------------------------|
| Enrollment Details                                                                |                                                                                                    |
| When you enroll in autopay, we'll automatically debit th                          | e checking account, debit card or credit card you've chosen every month for the total amount due for your EWEB and City of Euger                                                                                                    |
| utility services on the bill due date. Your monthly bill wi                       | Il indicate you are enrolled in autopay and that you do not need to make a payment. You do not have to be a paperless customer to                                                                                                    |
| enroll in autopay.                                                                |                                                                                                    |
| Available Notifications                                                           |                                                                                                    |
| You can opt to receive email/text reminders thre                                  | e days in advance of your automatic payment processing.                                                                                                    |
| <ul> <li>Autopay customers receive a confirmation email</li> </ul>                | when the payment has been processed.                                                                                                    |
| <ul> <li>Additional notifications are available in the "Notifications"</li> </ul> | ifications" portion of the portal.                                                                                                    |
| Managing Autopay                                                                  |                                                                                                    |
| Once enrolled in autopay, you have the ability to:                                |                                                                                                    |
| · Update the payment method associated with you                                   | ar automatic payments                                                                                                    |
| Please note, If you delete from your online wallet                                | t the payment method associated with your autopay enrollment, this will disrupt your payments.                                                                                                    |
| <ul> <li>Cancel your enrollment in autopay at any time</li> </ul>                 |                                                                                                    |
| <ul> <li>Skip your next scheduled automatic payment</li> </ul>                    |                                                                                                    |
| Select Payment Account                                                            |                                                                                                    |
| Saved Payment Account                                                             |                                                                                                    |
|                                                                                   | A del Demonstration of the second second s |
|                                                                                   | Add Payment Method                                                                                                    |
| Autonay Rominder: Receive a ceminder three days hefe                              | nrs the normant will provess                                                                                                    |
|                                                                                   |                                                                                                    |
| portalinituctions22@gmail.com [Stop                                               | Add Phone                                                                                                    |
| By cilcking "Continue" Lagrag to Terms & Conditions                               |                                                                                                    |

Note: This will direct you to My Wallet. It will have your payment method(s), or it will be empty.

• Click on Add Payment Method. (Green)

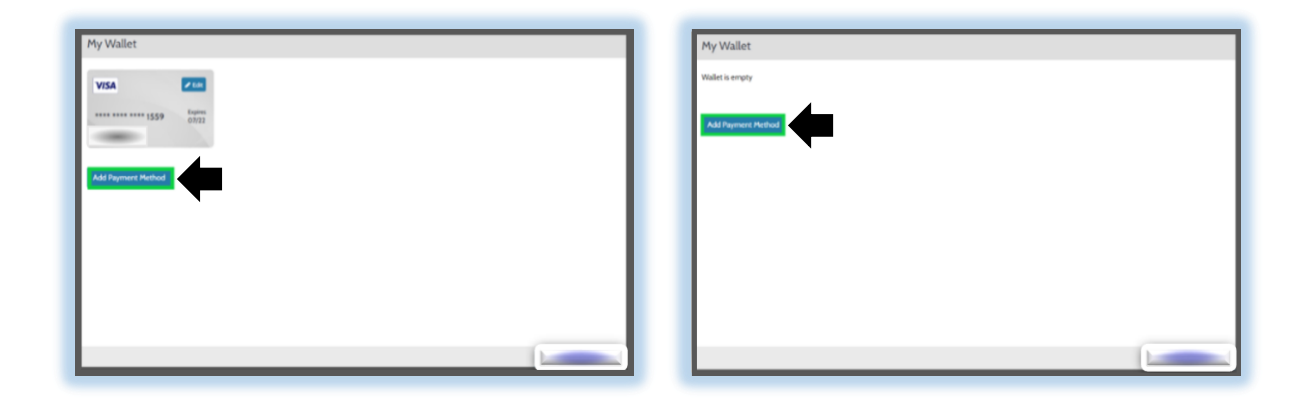

Note: The first tab is for Credit/Debit Cards. (Red) The second tab is for E-Check. (Orange)

Make sure you enter banking account numbers correctly. With E-Check if your payment(s) are returned unpaid to EWEB, a fee may be assessed.

| ldd Payment Method                                                                                                    | × Add Payment Met     | nod                            |
|----------------------------------------------------------------------------------------------------|-----------------------|--------------------------------|
| Credit E-Check                                                                                                    | Credit E-Cl<br>echegy | reck                           |
| In runneer CVV                                                                                                    | Where can I find      | my routing and account number? |
| d Holder Name<br>rd holder name<br>My billing address is different than my                                                       | Routing Number        | Account Number                 |
| Service address<br>Atoread the Payment Authorization Terms<br>  Tauthorize payment and agree to the Payment<br>Authorities Terms | Bank Name             | Name on Account                |
| Back Add                                                                                                    | Back                  | Add                            |

- <u>Click here to go to Credit Payment Method.</u>
- Click here to go to E-Check Payment Method.

# FOR CREDIT

- Fill in your payment account information. (Yellow)
- If your billing address is different than the service address, click on the box (Orange) and complete the billing address information. (Yellow)
- Click on the link to read the Payment Authorization Terms. (Pink)
- Click on the box if you agree to the terms and to authorize payments. (Light Blue)

| y Wallet | Add Payment Method                                                                                                 | × | Add Payment Method                 |
|----------|----------------------------------------------------------------------------------------------------|---|------------------------------------|
|          | Gredit E-Check                                                                                                    |   | Credt E-Oreck                      |
|          | VISA CO                                                                                                    |   | Card Number CVV 0                  |
|          | Card Number CVV O                                                                                                  |   | Card number CVV<br>Expiration Date |
|          | Expiration Date                                                                                                    |   | Card Holder Name                   |
|          | Card Holder Name                                                                                                   |   | Address Billing Address Line 1     |
|          | My billing address is different than my service address                                                            |   | Biling Address Line 2              |
|          | Click to read the Payment Authorization Terms<br>authorize payment and agree to the Payment<br>Authorization Terms |   | Billing Address City State         |
|          | Back                                                                                                    |   | Select v<br>ZIP Code               |
|          |                                                                                                    |   | Enter your zip code                |

- Click on Add to save payment method. (Orange)
- Click on Continue to Autopay (Green) and click here to skip to Step Four.

| Add Payment Method X                                    |                                        |
|---------------------------------------------------------|----------------------------------------|
| Cedt E-Orex                                             | My Wallet                              |
| VISA CD                                                 | VISA Zen                               |
| Card Number CVV @                                       | ************************************** |
| Card number CVV                                         |                                        |
| Expiration Date                                         |                                        |
| MM v YYYY v                                             |                                        |
| Card Holder Name                                        |                                        |
| Card holder name                                        |                                        |
| My billing address is different than my service address |                                        |
| Click to read the Revenue Authorization Terms           |                                        |
| i authorize payment and agree to the Payment            |                                        |
| Authorization Terms                                     |                                        |
| Back Add                                                | Continue to Autopay                    |
|                                                         |                                        |

## FOR E-CHECK

Note: Use the routing and checking numbers off a check. Do not use a deposit slip.

If the routing number is correct, it will auto-populate Bank Name.

For Name on Account enter the name as it appears on the bank account.

- Fill out your payment account information. (Yellow)
- Click on Add to save payment method. (Green)

| My Wallet | Add Payment Method                                                          |                                            | × |
|-----------|-----------------------------------------------------------------------------|--------------------------------------------|---|
|           | Credit E-Check                                                              |                                            | - |
|           | Where can I find my routing and account<br>1: 1231,51231,1: 32182351* 5281, | number?                                    |   |
|           | Routing Account Check Routing Number                                        | OR Routing Check Account<br>Account Number |   |
|           | Bank Name                                                                   | Name on Account                            |   |
|           | Back Add                                                                    |                                            |   |
|           |                                                                             |                                            |   |

Note: After your payment method is saved, it will look like a Credit/Debit card even if you had selected E-Check.

• Click on Continue to Autopay. (Green)

| My Wallet                               |                     |  |
|-----------------------------------------|---------------------|--|
| entreg)                                 |                     |  |
| CHECKING<br>1:*****4461in:******88392ir |                     |  |
|                                         |                     |  |
|                                         |                     |  |
|                                         |                     |  |
|                                         |                     |  |
|                                         |                     |  |
|                                         |                     |  |
|                                         |                     |  |
|                                         | Continue to Autopay |  |

# **Step Four:**

- Verify this is the correct EWEB account number and address. (Orange)
- Review the Enrollment Details. (Red)
- Verify the correct payment method is selected. (Dark Blue) If it isn't correct you will need to change the payment method.
- Add your phone number for reminders. This is optional. (Pink)
- Click on Terms & Conditions to read. (Light Blue)
- If you agree to the Terms & Conditions, click on Continue. (Green)

| Autopay                                                                                                    |                                                                                                    |
|----------------------------------------------------------------------------------------------------|----------------------------------------------------------------------------------------------------|
| Contraction of the local distance of the local distance of the loc |                                                                                                    |
| Account # -116602   Address 482                                                                                                    | 5 UNTHANK ST APT 393, EUGENE, OR, 97402-7683                                                                                                    |
| inrollment Details                                                                                                    |                                                                                                    |
| When you enroll in autopay, we'll automatic<br>stillty services on the bill due date. Your mo                                                                                                    | ally debit the checking account, debit card or credit card you've chosen every month for the total amount due for your EWEB and City of Eugene<br>nthly bill will indicate you are enrolled in autopay and that you do not need to make a payment. You do not have to be a paperless customer to |
| nroll in autopay.                                                                                                    |                                                                                                    |
| Available Notifications                                                                                                    |                                                                                                    |
| <ul> <li>You can opt to receive email/text ren</li> <li>Autopay customers receive a confirm</li> </ul>                                                                                                    | inders three days in advance of your automatic payment processing.<br>ation email when the payment has been processed.                                                                                                    |
| <ul> <li>Additional notifications are available</li> </ul>                                                                                                    | in the "Notifications" portion of the portal.                                                                                                    |
| Managing Autopay                                                                                                    |                                                                                                    |
| Once enrolled in autopay, you have the abili                                                                                                    | ty to:                                                                                                    |
| Update the payment method associa                                                                                                    | ed with your automatic payments                                                                                                    |
| <ul> <li>Please note, if you delete from your o</li> <li>Cancel your enrollment in autopay at</li> </ul>                                                                                                    | nline wallet the payment method associated with your autopay enrollment, this will disrupt your payments.<br>any time                                                                                                    |
| Skip your next scheduled automatic                                                                                                    | ayment                                                                                                    |
| elect Payment Account                                                                                                    |                                                                                                    |
| Saved Payment Account                                                                                                    |                                                                                                    |
| VISA1559 ~                                                                                                    | or                                                                                                    |
| Autopay Reminder: Receive a reminder thr                                                                                                    | se days before the payment will process                                                                                                    |
| MAILADORESS                                                                                                    |                                                                                                    |
| portalinrtuctions22@gmail.com                                                                                                    | Add Phone                                                                                                    |
| By clicking "Continue", Lagree to Terms & C                                                                                                    | anditions                                                                                                    |
|                                                                                                    |                                                                                                    |
| lancel                                                                                                    | Continue                                                                                                    |

# **Step Five:**

- Review the autopay details. (Red)
- Verify it is the correct EWEB account number and payment method. (Orange)
- Click on Accept if everything is correct. (Green)

| Review Details                                                                                                    | JGENE , OR , 97402-7683 |  |
|----------------------------------------------------------------------------------------------------|-------------------------|--|
| Please review the details below and click "Accept" to continue with enrollment. Clicking "Do Not Accept" will discontinue the enrollment process and return you to your Account Summary.  Your enrollment will be effective in one business day.  We'll automatically debit the checking account, debit card or credit card you've chosen every month for the total amount due for your EVEB and City of Eugene utility services on the bill due date.  Your enrollment by bill will indicate you are enrolled in autopay and that you do not need to make a payment.  Hyou have a past due balance at the time of enrollment that amount, plus any current charges will be debited on the bill due date. |                         |  |
| Autopay Details<br>Account #116602<br>Address 4825 UNTHANN ST APT 393, EUGENE , OR , 97402-7683<br>Payment Method MC/*******<br>Name<br>Do Not Accept                                                                                                    | Accept                  |  |

• Click on Done to return to your Account Summary. (Green)

| Confirmation           Account #         -116602   Address 4825 UNTHANK ST APT 393, EUGENE, OR, 97402-7683                                          |      |
|----------------------------------------------------------------------------------------------------|------|
| This account is now enrolled in autopay.<br>Account # 116400<br>Address 4025 UNTHANK ST APT 393, EUGENE, OR, 97402-7683<br>Payment Network Morrison |      |
|                                                                                                    | Done |

Note: If you are enrolling within one business day of your due date (Yellow) and a balance is due (Red/Orange), make a one-time payment. (Green) This will not create duplicate payments.

| ACCOURT 110002 ACCIES 1023 ON TRANK 31 APT             | 373, EUGENE, OK, 774027003               | What Account if share Brich |
|--------------------------------------------------------|------------------------------------------|-----------------------------|
| Account Balance                                        | Custome                                  | er Enrollments              |
| \$242.00                                               | Autopay                                  | Enrolled   Manage           |
| ⊅∠48.00                                                | Make Payment Paperless Bill              | Enroll                      |
| Payment Due : May 17, 2022                             | View Current Bill Quick Lin              | ıks                         |
| Current Charges : \$0.00   Past Due Balance : \$248.00 | Total Amount Due : \$248.00 Edit Profile | Start Service               |
|                                                        | Notifications                            | Stop Service                |
| Billing History                                        | Pending Payment : \$0.00 Security Ques   | itions Transfer Service     |
| Payment History                                        | Last Payment : \$90.47                   | ARCES                       |

Repeat these instructions for any additional accounts you want to enroll.

NOTE:

If you want Paperless Bills, <u>click here to continue to Paperless Bill Instructions to enroll.</u>